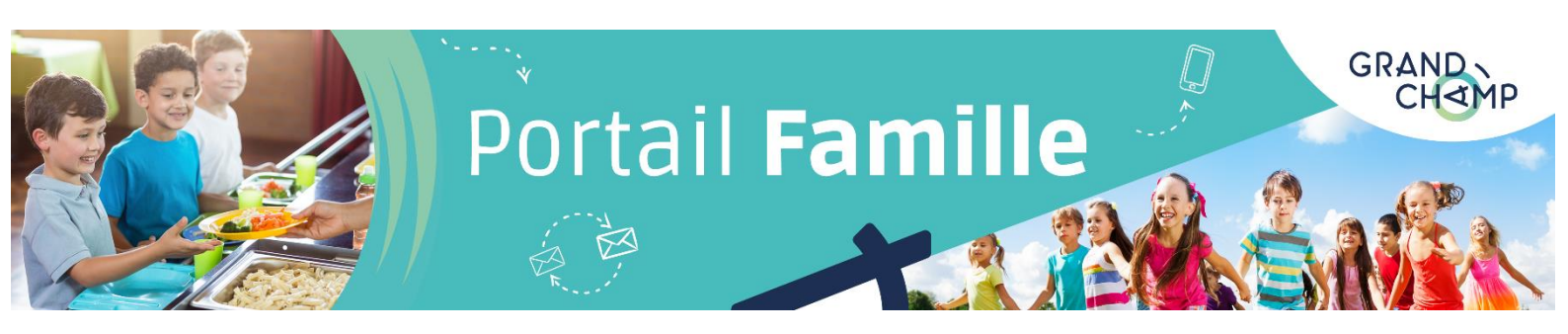

## Effectuer une réservation pour l'ALSH Grandes Vacances

Rendez-vous sur le Portail Famille de Grand-Champ à l'adresse suivante :

www.espace-citoyens.net/grandchamp/espace-citoyens/Home/AccueilPublic

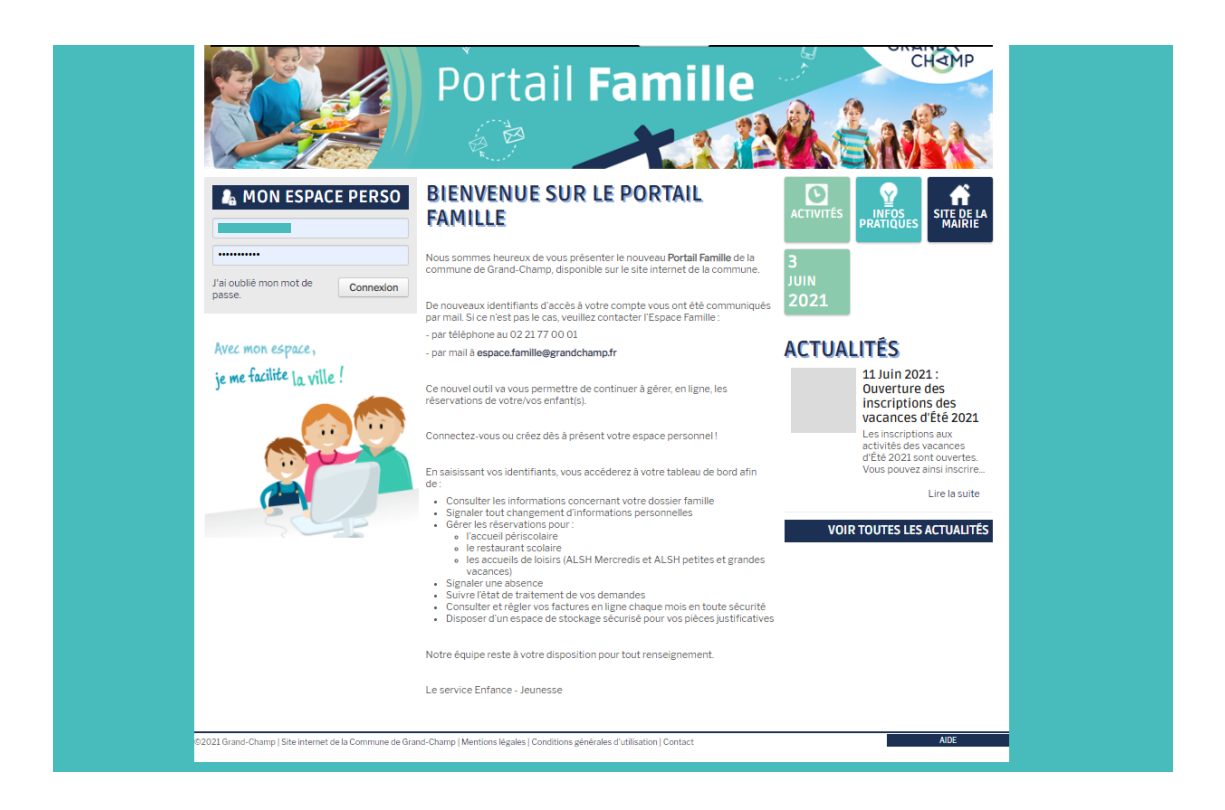

Avec vos codes d'accès (identifiant et mot de passe), connectez-vous à votre espace privé depuis « **Mon espace perso** ».

Votre identifiant est le début de votre adresse mail fournie à l'inscription (la partie située avant le @).

Vous avez oublié votre mot de passe ? Réinitialisez-le en cliquant sur « j'ai oublié mon mot de passe ».

Une fois connecté à votre espace privé, cliquez sur « **Gérer mes réservations** », dans la rubrique « **Ma famille** ». Cliquez sur la ligne « **ALSH GRANDES VACANCES** » pour démarrer votre inscription à cette activité.

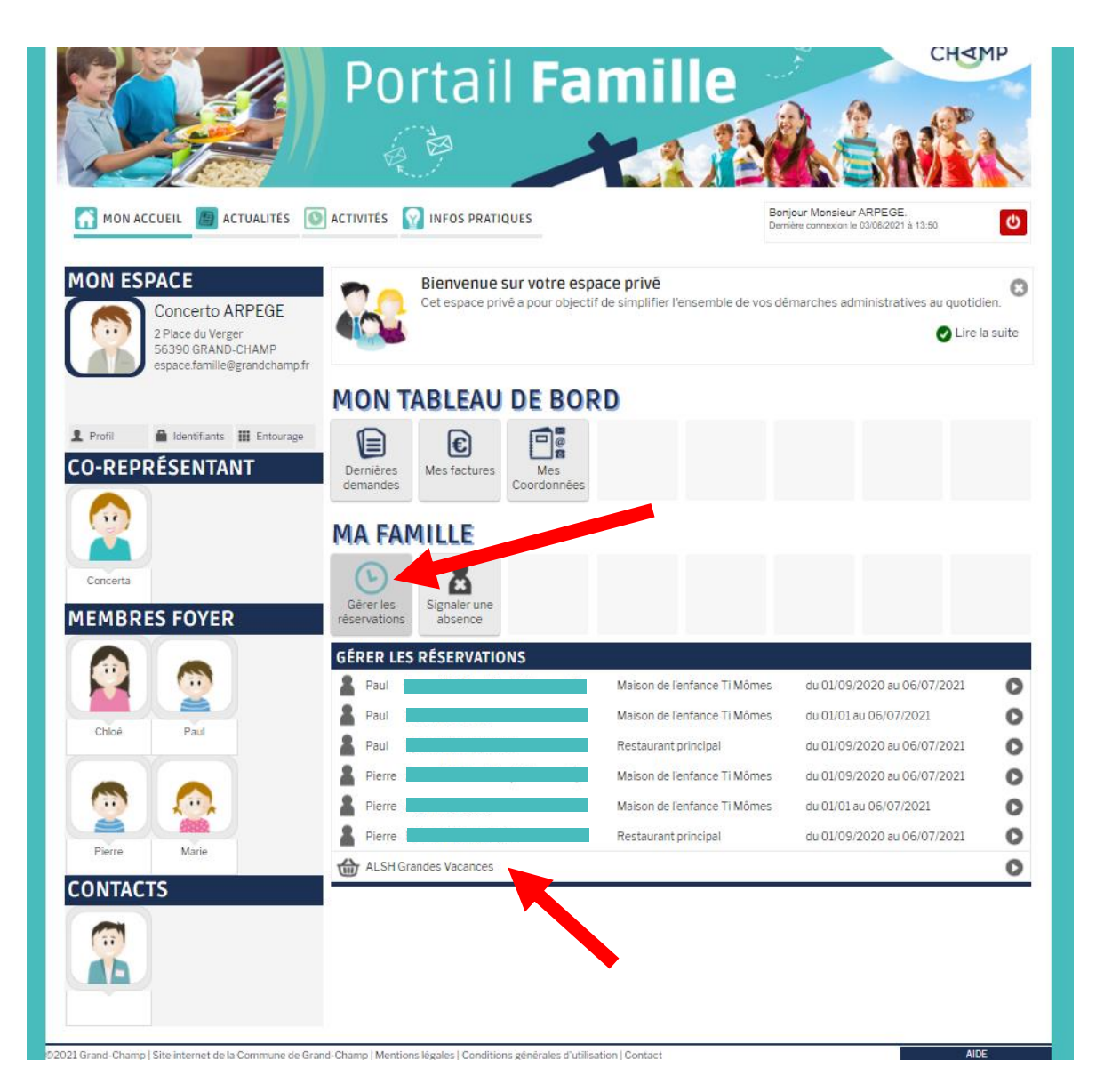

Vous souhaitez inscrire plusieurs enfants en même temps ? C'est possible ! À l'**étape 1** de votre démarche, vous pouvez sélectionner les enfants concernés.

| nformation<br>/ous pouvez sélectionner plusieurs<br>personnes. Ce choix sera définitif. En cas | CHOIX DES PERSONNES CONCERNÉES<br>ALSH GRANDES VACANCES |                        |   |  |  |
|------------------------------------------------------------------------------------------------|---------------------------------------------------------|------------------------|---|--|--|
| l'oubli, il faudra formuler une nouvelle<br>Jemande.                                           | CHLOĖ                                                   | du 07/07 au 31/08/2021 |   |  |  |
|                                                                                                | PAUL                                                    | du 07/07 au 31/08/2021 |   |  |  |
|                                                                                                | PIERRE                                                  | du 07/07 au 31/08/2021 | ſ |  |  |

À l'**étape 2** de votre démarche, sélectionnez, **semaine par semaine**, les jours auxquels vous souhaitez inscrire chaque enfant.

Les réservations ne sont **possibles qu'à la journée complète** pendant l'été. Un compteur vous indique le nombre de places restantes pour chaque journée et pour chaque enfant selon sa tranche d'âge.

Les **annulations** sont possibles jusqu'à **3 jours avant** la date prévue. Passé ce délai, l'annulation deviendra impossible et la journée sera facturée selon les majorations (tarifs disponibles sous l'onglet Actualités "Tarifs")

Pour **réserver** une journée, cliquez sur le symbole 🛖 Pour **retirer** une journée sélectionnée, cliquez sur le symbole 🗙

Cliquez sur les flèches  $\triangleleft$  pour passer à la semaine suivante et revenir sur la semaine précédente.

Le symbole loupe vous permet d'obtenir plus d'informations sur la journée (si fourni par le service enfance/jeunesse).

| RÉSERVATION DE SÉANCES |                                                       |                          |                                                           | E                               | Durée approximative de cette<br>démarche :<br>5 mn       |        |                                                          |               |
|------------------------|-------------------------------------------------------|--------------------------|-----------------------------------------------------------|---------------------------------|----------------------------------------------------------|--------|----------------------------------------------------------|---------------|
|                        | <b>i</b>                                              |                          |                                                           | 2 - MA DE                       | MANDE                                                    |        |                                                          |               |
| ANNULER                | LA DÉMARCHE                                           | ERCHE                    |                                                           |                                 | < RETOUR À L                                             | 'ÉTAPE | 1 ALLER À L'ÉTA                                          | PE 3>         |
| Tout affi              | cher 👻                                                | Thèmes                   | ✓ Créneaux                                                | <ul> <li>Disciplines</li> </ul> | -                                                        |        |                                                          |               |
| Recherch               | er<br>Réser                                           | Personne<br>vations du 0 | rs • Lieux                                                | Age: de 9 à                     | 13 ans                                                   | de Me  | Réinitialiser les filt                                   | res           |
| Мо                     | difications apportées ic                              | i Rése                   | rvations antérieures en attente d'instru                  | action                          |                                                          |        |                                                          |               |
| RÉNEAU                 | LUNDI 12/                                             | 07                       | MARDI 13/07                                               | MERCREDI 14/07                  | JEUDI 15/07                                              |        | VENDREDI 16/0                                            | 7             |
| ournée                 | Journée jeunesse a<br>repas ESPACE 200<br>Places: 23  | avec 🔎<br>00             | Journée jeunesse avec<br>repas ESPACE 2000<br>Places : 23 |                                 | Journée jeunesse avec<br>repas ESPACE 2000<br>Places: 23 | ¢      | Journée jeunesse ave<br>repas ESPACE 2000<br>Places : 23 | c _⊙          |
|                        | Chloé                                                 | <ul> <li>(8)</li> </ul>  | Chloé 🛛 🖌 🛞                                               |                                 | Chloé                                                    | / 🖲    | Chloé                                                    | <b>~ (8</b> ) |
|                        | Journée ALSH aver<br>repas Elémentaires<br>Places: 48 | c 🔎<br>s                 | Journée ALSH avec<br>repas Elémentaires<br>Places: 47     |                                 | Journée ALSH avec<br>repas Elémentaires<br>Places : 48   | ¢      | Journée ALSH avec<br>repas Elémentaires<br>Places : 47   | Q             |
|                        | Paul                                                  | ۲                        | Paul 🗸 🛞                                                  |                                 | Paul                                                     | ۲      | Paul                                                     | <b>~ (8</b> ) |
|                        | LA DÉMARCHE                                           |                          |                                                           |                                 | < RETOUR À L                                             | ÉTAPE  | ALLERÀL'ÉTA                                              | PE3>          |

Lorsque votre sélection est terminée, cliquez sur le bouton « **Aller à l'étape 3** » pour finaliser votre réservation. Un récapitulatif de vos réservations s'affiche.

|            |                                                                            |                                                                   |                                                                         | <b>@</b>                                                                | 3 - LE RÉCAPITULA                                                    | TIF |
|------------|----------------------------------------------------------------------------|-------------------------------------------------------------------|-------------------------------------------------------------------------|-------------------------------------------------------------------------|----------------------------------------------------------------------|-----|
| Le         |                                                                            | RÉS                                                               | ERVATION DE SÍ                                                          | ÉANCES                                                                  |                                                                      |     |
| La demande | Journée jeunesse<br>avec repas ESPACE<br>2000<br>Date<br>Iundi 12/07/21    | Journée ALSH avec<br>repas Elémentaires<br>Date<br>mardi 13/07/21 | Journée jeunesse<br>avec repas ESPACE<br>2000<br>Date<br>mardi 13/07/21 | Journée jeunesse<br>avec repas ESPACE<br>2000<br>Date<br>jeudi 15/07/21 | Journée ALSH avec<br>repas Elémentaires<br>Date<br>vendredi 16/07/21 |     |
|            | Journée jeunesse<br>avec repas ESPACE<br>2000<br>Date<br>vendredi 16/07/21 |                                                                   |                                                                         |                                                                         |                                                                      |     |
|            |                                                                            |                                                                   |                                                                         |                                                                         |                                                                      |     |

Si vous souhaitez faire des modifications, retournez à l'étape 2. Sinon, cliquez sur « **Valider** ».

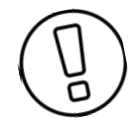

Une nouvelle réservation à faire ? Une réservation à annuler ? Formulez une nouvelle demande en reprenant la même procédure (gérer mes réservations – ALSH grandes vacances).

GRAND Besoin d'aide pour réserver ? Une question à poser ? Contactez l'espace famille par CH<MP mail à l'adresse <u>espace.famille@grandchamp.fr</u> ou par téléphone au 02.21.77.00.01